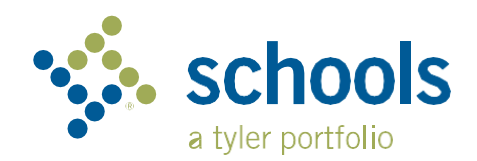

搭乘 My Ride K-12

## 家长使用指南

## 如何使用我的校车搭乘网站

- 1. 使用 Chrome 浏览器,到 myridek12.tylerapp.com.
- 2. 如果您还没有注册电子邮件,请单击"注册"。
- 3. 如要注册,请输入您的电子邮件地址、密码和姓名。
- 注册后,您将收到一封确认电子邮件。单击电子邮件中的链接以通过 My Ride K-12 网站确认您的注册。
- 5. 出现提示时,搜索您孩子就读的学区名称。如果您需要帮助,请联系 您的学区。
- 输入您所在地区所需的唯一信息以找到您的学生。重复此步骤以添加 其他学生。如果您需要帮助,请联系您的学区。
- 7. 链接到学生后,单击该学生的个人资料以查看所有相关的交通信息。

|                              | tyler<br>technologies                                        |
|------------------------------|--------------------------------------------------------------|
| Sign in<br>passwo<br>Email o | with your email or phone number and<br>ord<br>r Phone number |
| Email                        | or Phone number                                              |
| Passwo                       | rd                                                           |
| Pass                         | word                                                         |
| Forgot                       | your password?                                               |
|                              |                                                              |
|                              | Sign in                                                      |

|                           | Test adert                         | 0                  |        |
|---------------------------|------------------------------------|--------------------|--------|
| N N                       | Ay Students                        | Salact Action      |        |
| than Westfall             | AMANDA<br>ADAMS                    | Add Student        |        |
| School District           | No ecce produkte<br>factor Program | Student ID 2 Found | 3 Summ |
| r Studenta                | 3 Public                           |                    |        |
| a Location                | Share Busicetion                   | Student ID         |        |
| essage Center             |                                    | otdentio           |        |
| ema                       |                                    |                    |        |
| hange District 🗠          |                                    |                    |        |
|                           |                                    |                    |        |
| hange Language 🗸 🗸        |                                    |                    |        |
| slp Videos                |                                    |                    |        |
| elease Notes              |                                    |                    |        |
|                           | Tyler School District              | Cancel             | N      |
| lubmit Feedback           |                                    |                    |        |
| Submit Feedback<br>Logout | 11 Cornell Ave Latham NY 12110     |                    |        |

- 8. 如要与他人分享学生链接,请选择一个学生,然后单击"分享"按钮。
- 输入您要与之分享的人的电子邮件。该用户将收到一封确认电子邮件,该电子邮件会自动将他们链接到共享学生。
  收件人必须在 My Ride K-12 注册(如果尚未注册的话)才能访问学生的信息。

...continued on back

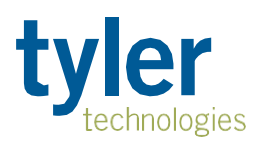

## 如何访问 My Ride K-12 移动应用程序

- 1. 从 Google Play Store 或 Apple App Store 下载 My Ride K-12。
- 2. 应用程序安装完成后,打开 My Ride K-12。
- 当系统提示您查找您的学区时,请搜索您孩子就读的学区的名称。 如果您需要帮助,请联系您的学区。
- 选择您的地区后,您将进入登录页面。如果您还没有注册的电子 邮件,请单击"注册"。
- 5. 如要注册, 请输入您的电子邮件地址、密码和姓名。
- 注册后,您将收到一封确认电子邮件。点击电子邮件中的链接, 通过 My Ride K-12 网站确认您的注册。
- 登录,然后转到`我的学生"并选择`+"按钮来查找学生。这将显示`添 加学生"屏幕。
- 输入您所在地区所需的唯一信息以找到您的学生。重复此步骤以添加 其他学生。如果您需要帮助,请联系您的学区。
- 9. 链接到学生后, 单击该学生的个人资料以查看所有相关的交通信息。
- 10. 按"共享"按钮与其他人分享学生链接。
- 输入您要与之分享的人的电子邮件。该用户将收到一封确认电子邮件,该电子邮件会自动将他们链接到共享学生。收件人必须注册 My
  Ride K-12 (如果尚未注册)才能访问学生信息。
- 12. 定期检查更新, 以确保您的设备运行的是最新版本的应用程序。
- 13. 保持应用程序登录状态以接收学区通知,即使应用程序未处于活动状态。

如需更多信息或任何持续的支持,例如用户名和密码信息、校车车站位置问题或其他需求,请 请联系您所在学区的交通部门。.

| ≡ 🐝 My Ride K-12              |  |
|-------------------------------|--|
| Select District               |  |
| Type the name of the district |  |
| 状态状态的举区                       |  |

| •                                         | tyler<br>technologies                             |
|-------------------------------------------|---------------------------------------------------|
| Sign in with<br>and passw<br>Email or Pho | n your email or phone number<br>ord<br>one number |
| Email or P                                | hone number                                       |
| Password                                  |                                                   |
| Password                                  |                                                   |
| Forgot your                               | password?                                         |
|                                           | Sign in                                           |
| 1                                         | Need an account? Sign up                          |
|                                           |                                                   |

App Login Scre

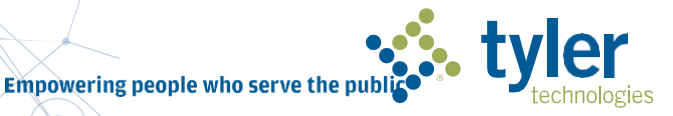

© 2024 Tyler Technologies, Inc., All rights reserved.